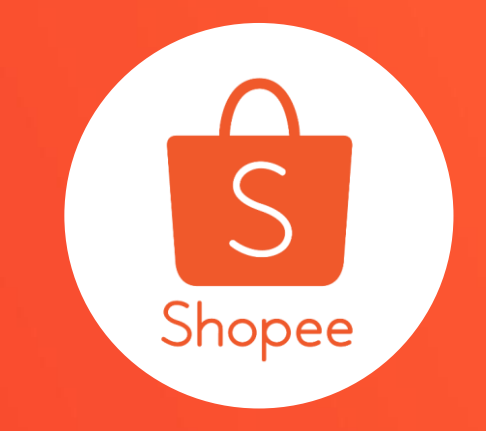

# 我的折扣活動 使用手冊

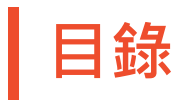

| 內容         | <b>夏碼</b> |
|------------|-----------|
|            |           |
| 關於我的折扣活動   | 3 – 4     |
| 如何設定我的折扣活動 | 5 – 20    |
| 大量編輯折扣商品   | 21 - 30   |
| 折扣活動商品異常   | 31 – 35   |
| 常見問題       | 36 – 39   |

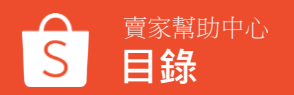

# 關於我的折扣活動

### 什麼是我的折扣活動

想要讓您在蝦皮的商品價格更有競爭力?

快使用蝦皮全新功能 — 我的折扣活動給您的顧客最棒的購物享受!

「我的折扣活動」提供賣家自行選訂期間,設定賣場商品的折扣。 跟著下面的說明,開始您的折扣標籤吧!

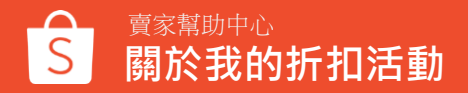

# 如何設定我的折扣活動

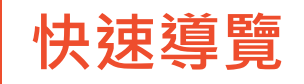

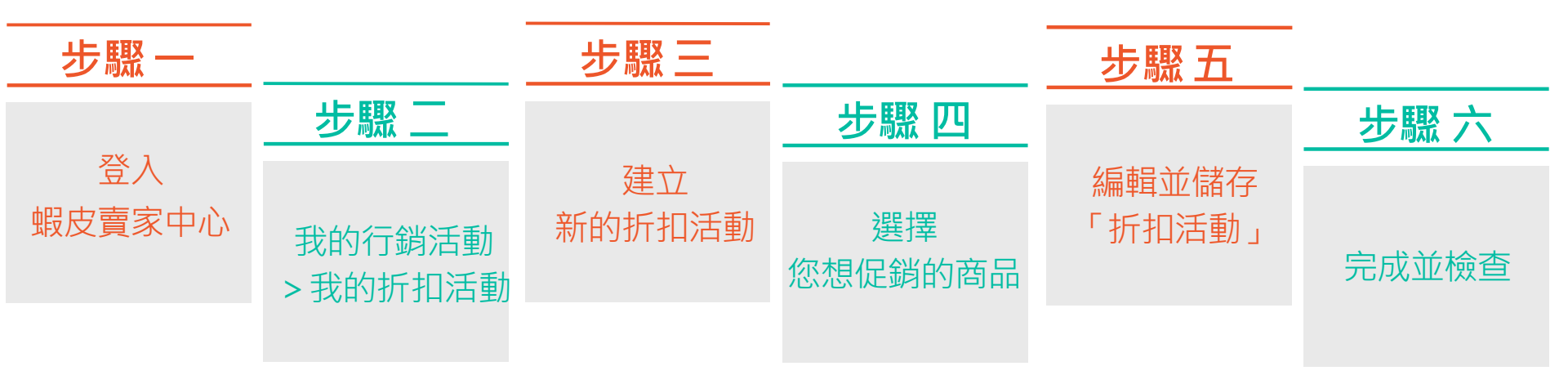

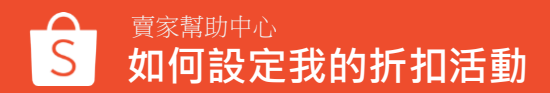

1. 登入賣家中心

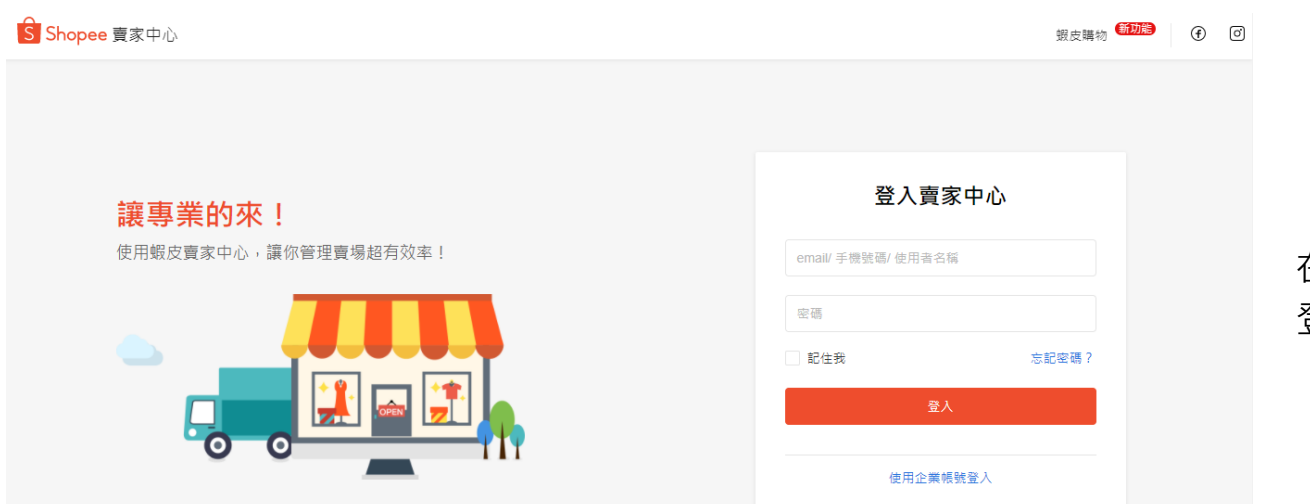

#### 在賣家中心頁面 登入您的使用者帳號和密碼

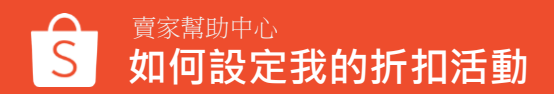

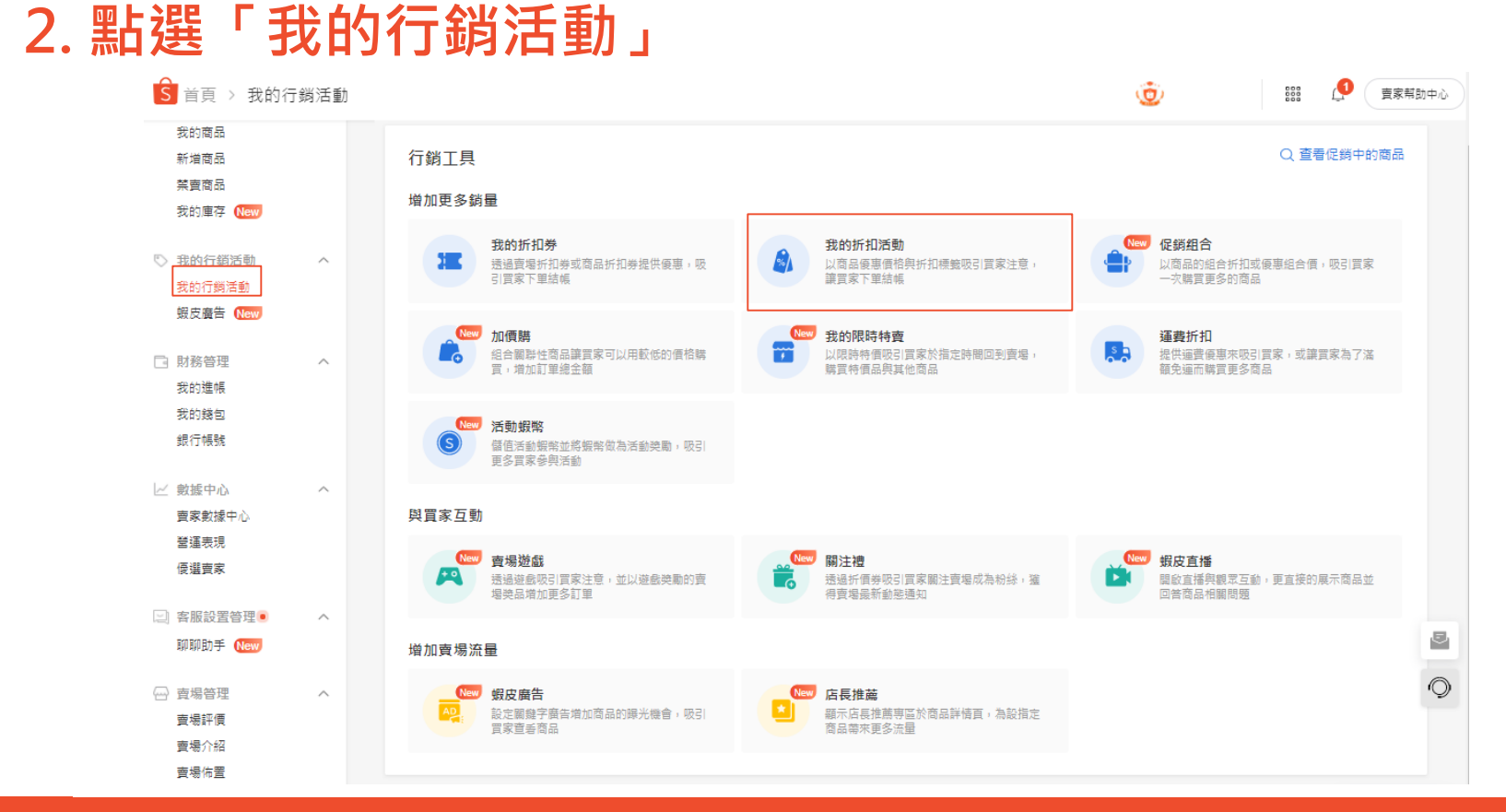

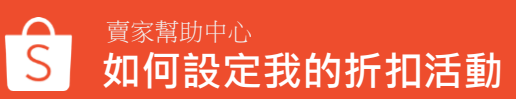

### 3. 我的行銷活動 > 我的折扣活動

如果沒有正在進行的折扣活動,點擊「+建立新活動」, 進入折扣活動的設定頁面,為商品設定折扣

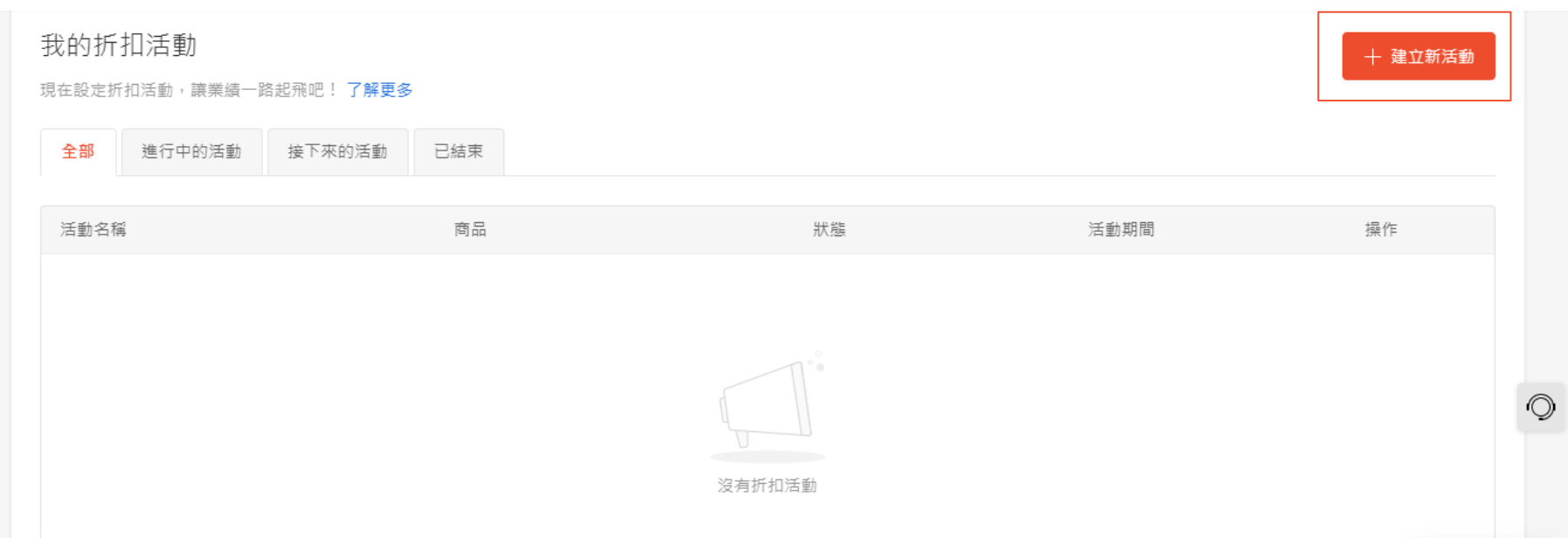

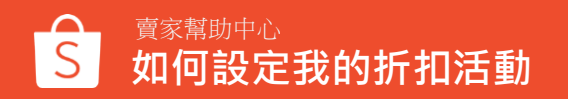

### 4. 建立新的折扣活動

建立新的折扣活動

| 基本資訊<br>1  |      |      |      |         |     |     |      |        |        |      |
|------------|------|------|------|---------|-----|-----|------|--------|--------|------|
| 折扣活動名稱     |      |      |      |         |     |     |      | 0/150  |        |      |
| 折打         | 口活動: | 名稱不  | 會顯7  | 示於買     | 家,值 | 供賣調 | 家分辨不 | 下同活動的  | 吏用     |      |
| 折扣活動期間     | 20   | 20-1 | 0-12 | 17:00   | )   | ]_  |      | 2020-1 | 0-12 1 | 8:00 |
| <br><br>活到 | 動期間  | 必須小  | 於 18 | 0天      |     |     |      |        |        |      |
| -          |      |      |      |         |     |     |      |        |        | 1    |
|            | ~ <  |      | Ap   | oril 20 | 21  |     | > >> | ^      | ^      |      |
| 活動商品       | -    |      | -    |         | -   | -   |      |        |        |      |
| 新增此折扣活動的商品 | 5    | М    | I    | VV      | 1   | F   | 5    | 16     |        |      |
|            | 28   | 29   | 30   | 31      | 1   | 2   | 3    | 17     |        |      |
|            | 4    | 5    | 6    | 7       | 8   | 9   | 10   | 18     | 00     |      |
|            | 11   | 12   | 13   | 14      | 15  | 16  | 17   | 19     | 01     |      |
|            | 18   | 19   | 20   | 21      | 22  | 23  | 24   | 20     | 02     |      |
|            | 25   |      | 27   |         |     |     | 1    | 21     | 03     |      |
|            |      |      |      |         |     |     |      |        |        |      |
|            |      |      |      |         |     |     |      | Con    | lfirm  |      |

①折扣活動名稱:

賣家可自定義150字以內的活動名稱,且該名稱僅顯示在賣 家後台,前台買家不會看到該名稱

※僅支援文字與數字,不支援emoji

②折扣活動期間:

您可以自行設定折扣活動期間,但必須注意以下三個限制

•開始時間須晚於設定當下的時間

•活動期間必須超過一小時,即必須設定大於開始時間後的一 小時

•自2020/9/23起·折扣活動的最長的設定期間為180天·請於設定時特別注意

#### ※即:一小時≤活動期間總時長≤180天

※一旦折扣活動成功建立,您的折扣期間就不能延長,但仍可縮短

| ※您僅可以選擇「開始日期  |
|---------------|
| +180天」的日期,其餘將 |
| 反灰無法選取        |

### 5. 新增折扣商品

①選擇您想要折扣的商品 系統預設勾選只顯示可用商品。 您可以取消勾選,即會顯示不可用之商品且 於商品下方顯示原因 e.g.已在其他同時段折扣動中、缺貨、已售完

②您可以透過每月銷售、價格、庫存排序商品

③如果您想尋找特定商品設定折扣,您可以使用搜尋欄:蝦皮分類/我的賣場分類及商品名稱/商品ID搜尋商品

④當您點擊商品圖片時,可以放大查看

如何設定我的折扣活動

賣家幫助中心

建立新的折扣活動

| 折扣活動名稱 |                  |     |                | 0/150 |
|--------|------------------|-----|----------------|-------|
|        | 折扣活動名稱不會顯示於買家,僅  | 供賣家 | 分辨不同活動使用       |       |
| 折扣活動期間 | 2020-10-12 17:00 | -   | 2020-10-12 18: | 00    |
|        | 活動期間必須小於 180 天   |     |                |       |
|        |                  |     |                |       |

#### 活動商品

新增此折扣活動的商品並設定折扣價格

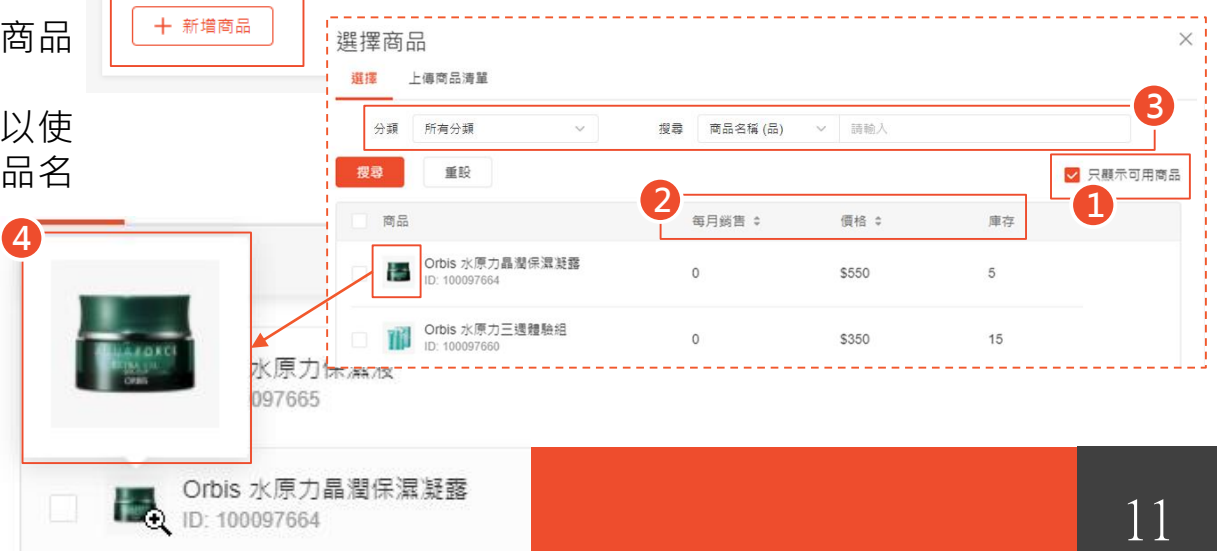

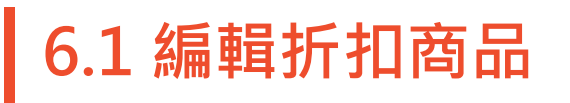

①您可以於批次設定輸入所有商品的<u>折扣、活動庫存、購買限制</u>;也可以自由選擇需要批次 更新的設定(不需要三個選項同時設定)·點 選「全部更新」即可更新所有商品的設定 ※關於活動庫存請參考P13說明

②您也可以設定特定商品的折扣、活動庫存和 限購數量,選擇「更新選取的商品」即可更新 或是選擇刪除

③針對不同商品設定折扣,填入售價或折數 ※若您設定的折扣金額/折數過於優惠時,將會顯示黃 字提醒訊息,以降低您的設定錯誤,此提醒不會影響您 的實際設定,僅為提醒用

④設定每位買家的購買限制,限制此折扣下可購買的數量
※更多關於購買限制請參考P14說明
⑤當您完成後,點選確認

| 批次設定 0個已選取的商                          | 品         | 折扣                     | 活動。               | 重存<br>E限制 ~ 200 | 購買限制<br>不批次更新 > | ]      | 全部更新 删除     |
|---------------------------------------|-----------|------------------------|-------------------|-----------------|-----------------|--------|-------------|
| ■ 商品名稱 ()                             | 品) 原價     | 售價                     | 折扣                | 庫存 ?            | 活動庫存 ⑦          | 購買限制 🕜 | 啟用/ 停用   刪除 |
|                                       | 毛衣        | 3                      |                   |                 |                 | 無限制    |             |
| S                                     | NT\$1,560 | NT\$ 312<br>折扣後的價格低於   | 或 2 月<br>書價的 70 % | Ť <b>300</b>    | 設定限制 > 150      |        |             |
| м                                     | NT\$1,560 | NT\$ 1560              | 或 10 打            | т́ 300          | 設定限制 > 200      |        |             |
| L                                     | NT\$1,560 | NT\$   1560            | 或 10 1            | т́ 300          | 設定限制 > 250      |        |             |
| 批次設定<br>1 個已選取的商品                     |           | 折扣                     | 活動庫有              | F<br>雨」 〜 20    | 購買限制<br>不批次更新 ∨ | ₩.     | 2           |
| 商品名稱 (品                               | ) 原價      | 告價                     | 折扣                | 庫存 ②            | 活動庫存 ②          | 購買限制 ② | 啟用/停用 刪除    |
| · · · · · · · · · · · · · · · · · · · | Ś         |                        |                   |                 |                 | 無限制 ~  |             |
| -                                     | NT\$800   | NT\$ 240<br>折扣後的價格低於售個 | 或 3 折<br>重的 70 %  | 30              | 無限制 >           |        |             |

※注意,若您的商品在過去7天內有調漲過原價,會跳出此提示訊息:

商品設定折扣可能違反<u>誇大不實折扣規範</u>。建議於7天後再對調漲過價格的商品進行折扣活動或 調整商品原價後再進行設定

(若您已將商品調整回原價,即可忽略此提示)

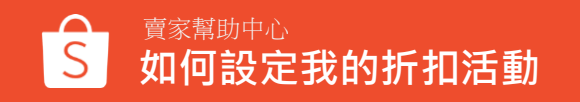

限制

 $\sim$ 

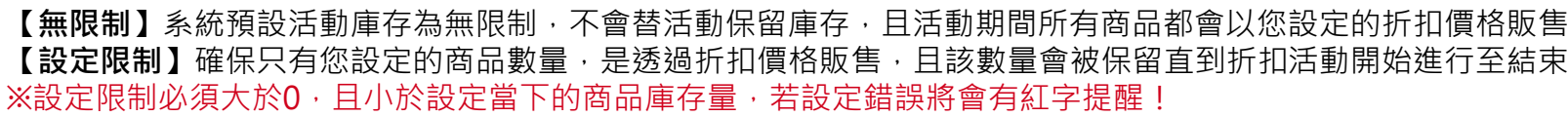

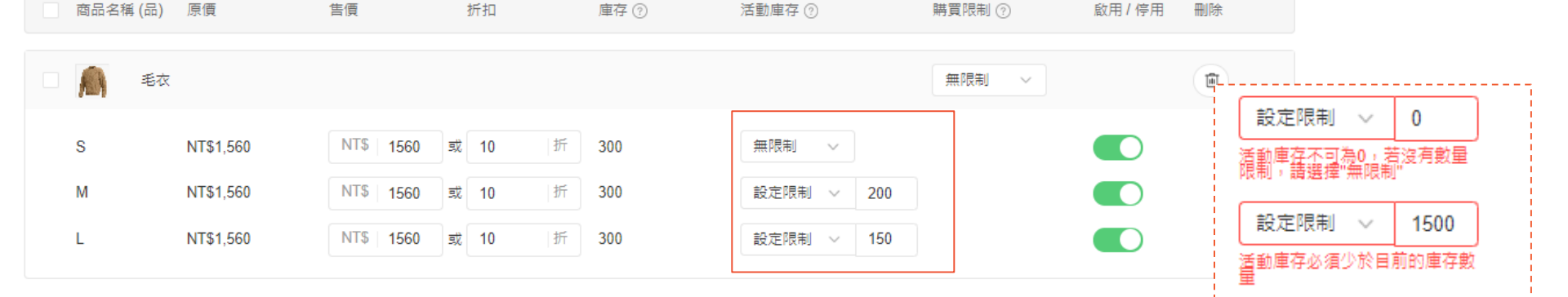

啟用商品後無法修改活動庫存。若需編輯活動

無限〇

設定限制

200

庫存,請先刪除商品,再重新加入

您可以替不同規格的商品設定不同的活動庫存 啟用商品後無法修改活動庫存。 若需編輯活動庫存,請先刪除商品,再重新加入

賣家幫助中心

如何設定我的折扣活動

### 6.2 編輯折扣商品:活動庫存

13

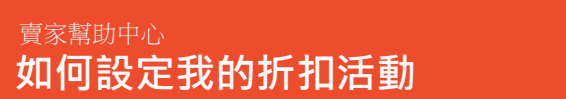

### 6.3 編輯折扣商品:購買限制

當您在設定折扣商品時,請留意以下重點

- a. 活動庫存 > = 最低購買數量
- b. 購買限制 >= 最低購買數量

c. 現有庫存 >= 活動庫存

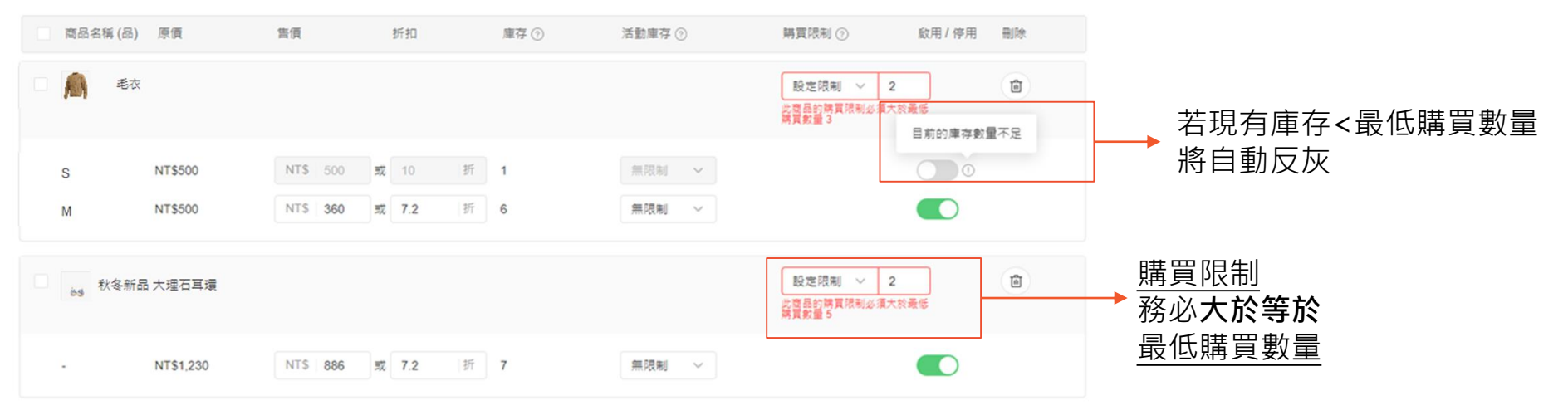

#### ※關於最低購買數量設定請點此

### 6.4 編輯折扣商品

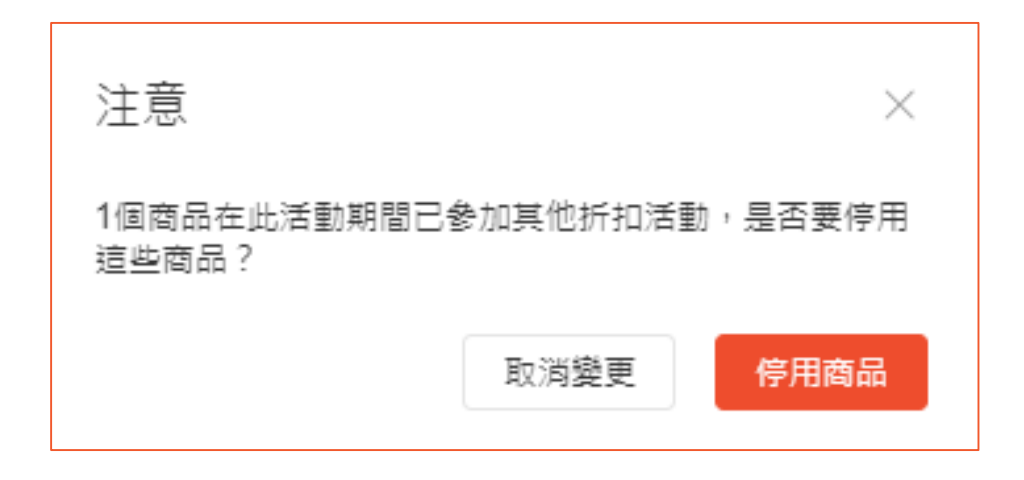

若新增完商品後調整活動時間,導致有商品活動時間重疊, 則會跳出提醒,您可以選擇「取消變更時間」或「變更時 間但停用不符合商品」

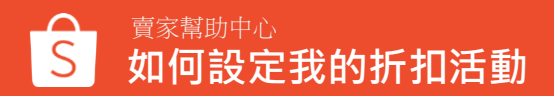

15

### 您可以在此頁面瀏覽您的折扣細節

| 0      |                          | 戓屴编輯折扣商品。       |                                             |        |
|--------|--------------------------|-----------------|---------------------------------------------|--------|
| S 首頁 > | 我的行銷活動 > 我的折扣活動 > 折扣活動詳情 |                 | <b>O</b>                                    | 賣家帮助中, |
|        | 折扣活動詳情 <sub>要下來的活動</sub> |                 | ∂ 編輯折扣活動                                    |        |
|        | 基本資訊<br>折扣類型: 折扣         | 折扣活動名稱: 下殺折扣    | 折扣活動期間: 2020-10-13 17:00 - 2020-10-14 18:00 |        |
|        | 活動商品<br>商品名稱 > 授尋商品 C    | l               | 🗇 大量编輯折扣商品                                  |        |
|        | 4個商品<br>商品名稱 (品) 原價      | 售價 折扣           | 購買限制                                        |        |
|        | jà. 秋冬新品 耳環              |                 | 2                                           |        |
|        | - \$80                   | \$64 <u>8</u> 折 |                                             |        |
|        | ₩ 秋冬新品 大理石耳環             |                 | 2                                           |        |
|        | - \$290                  | \$232 8折        |                                             |        |

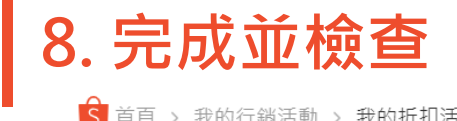

| S 首頁 > 我的行銷活動 > 我的      | 折扣活動                                    |                         |                                        | Ⅲ △ 查家幇助中    |
|-------------------------|-----------------------------------------|-------------------------|----------------------------------------|--------------|
| <b>我的折扣活動</b> 折扣儀錶板     | 您可以點選接                                  | 下來的活動、進行中的              | 的活動和已結束的活動                             | <u>م</u>     |
| 我的折扣活動 現在設定折扣活動,讓業績一路起飛 | ●您的折扣活重<br>●新增任何您想<br><sup>嗯!了解更多</sup> | )將會出現在接下來的<br>思要的折扣活動吧! | 活動                                     | 十 建立新活動      |
| <b>全部</b> 進行中的活動 接      | 下來的活動  已結束                              |                         |                                        |              |
| 活動名稱                    | 商品                                      | 狀態                      | 活動期間                                   | 動作           |
| 出清特價                    | 還沒有商品                                   | 接下來的活動                  | 2020-09-08 16:00 -<br>2020-09-08 17:00 | 編輯活動<br>刪除活動 |

接下來的活動與進行中的活動:

▶可以編輯活動名稱、縮短時間(開始時間往後調整·結束時間往前調整)、增減商品 已結束的活動:

▶可以查看活動內容

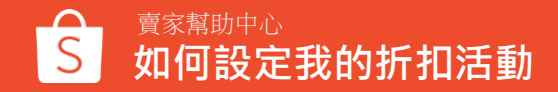

### 9. 檢視成功設定的促銷活動

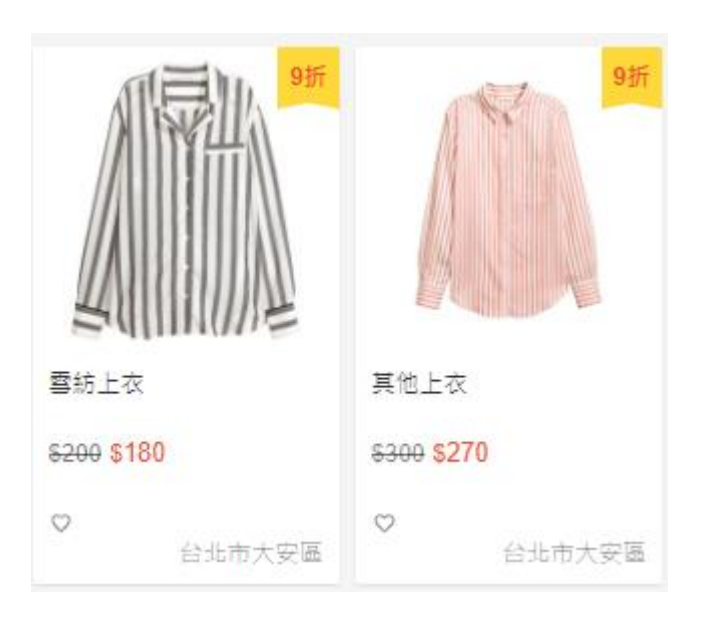

### 當促銷活動期間開始時 您的折扣將顯示在商品列表上。

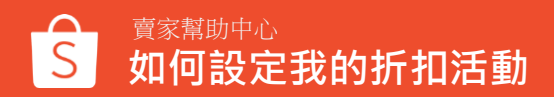

## 10. 複製活動

| 狀態     | 活動期間                                   | 操作                           |
|--------|----------------------------------------|------------------------------|
| 接下来的活動 | 2020-12-29 15:00 -<br>2020-12-29 16:00 | 編輯活動<br>複製活動<br>刪除           |
| 建行中的活動 | 2020-12-29 11:30 -<br>2020-12-31 12:30 | 編輯活動<br>複製活動<br>活動數據<br>結束活動 |
| 已結束    | 2020-12-15 17:00 -<br>2020-12-15 18:00 | 查看詳情<br>複製活動<br>活動數據         |

您可以複製任何狀態的活動,複製後的新活動(A)所有資訊都和原活動(B)相同(除了活動期間):

•複製後的新活動(A)開始時間為「當前時間的後一個整點」※30分為一整點

•結束時間則為「開始時間加一小時」

例: 您於18:14複製原活動(B),

則預設複製後的新活動(A)的開始時間為18:30,結束時間為19:30。 ※預設時間皆可以調整,唯二限制為開始時間須晚於當下,且活動時間大於一個小時 •商品狀態都會預設開啟,若為不可用商品則會關閉,且右方 和不可用商品會在點擊「確認」時跳出彈窗提醒 點選「取消」回到編輯頁;點選「停用商品」則關閉該商品

| ▶ 秋冬新品 互環                      | 此商品在此活動期間已参加其他折扣活動 |            |
|--------------------------------|--------------------|------------|
| - NT\$800                      | NT\$ 640 x 8 # 0   | $\bigcirc$ |
| 2 、 和的欠效注题 、 和的採扣注题 、 建分解的採扣注题 |                    |            |

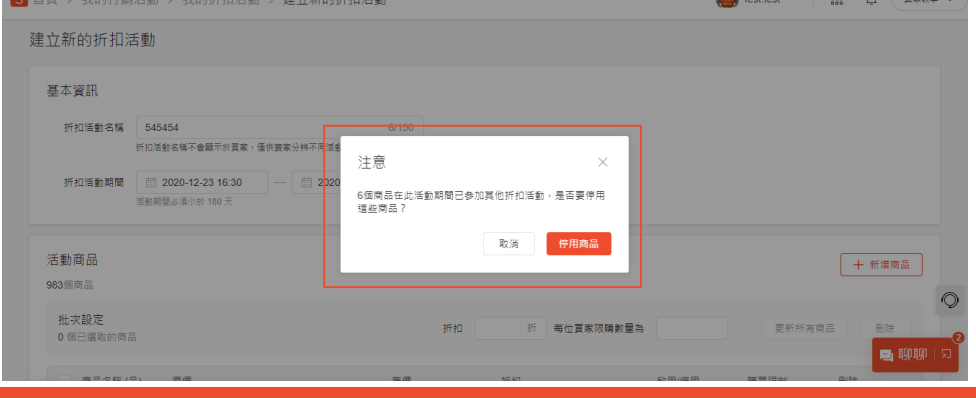

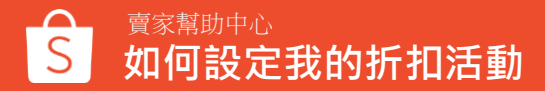

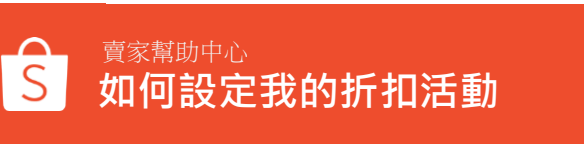

當折扣活動狀態為「進行中」時,賣家可

以至活動列表,點選操作>分享活動,即 分享活動 可將折扣活動分享至社群網站(Facebook、 Instagram等),能幫助您增加活動曝光度 (I) 透過聊聊廣播分享折扣活動,曝光給更多的買家! 立即建立聊聊廣播 > à 透過社群媒體分享折扣活動,增加活動曝光也增加更多鎓量! LINE  $\odot$ Twitter Facebook Line WhatsApp 您可以複製以下連結: https://uat.shp.ee/m7td4jm 複製連結

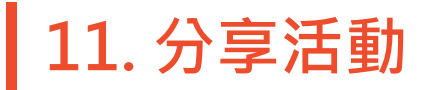

操作

纑輯活動

複製活動

活動數據 更多選項

活動數據 更多彈項

分享活動 結束活動

# 大量編輯折扣商品

### 1. 選擇「編輯活動」>「大量編輯折扣商品」

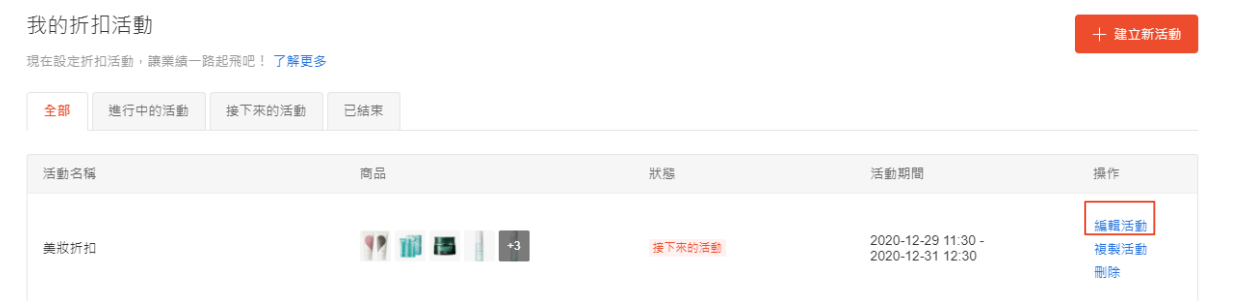

當您已創建完成活動後, 可以再次大量編輯折扣商品 ※活動狀態須為**進行中、**或是**即將開始** 

| 折扣活動詳情 建行中的活動               | ▲ 艫折扣活動     ●     ▲ 艫折扣活動     ● |       |                                       |
|-----------------------------|---------------------------------|-------|---------------------------------------|
| 基本資訊<br>折扣頭型: 折扣            | 折扣活動名稱: 美数折扣                    | 折扣活動期 | 罰:2020-12-29 11:30 - 2020-12-31 12:30 |
| 活動商品<br>商品名稱 > 授尋商品<br>7個商品 | Q                               |       | ⑦ 大量編輯折扣商品                            |
| 商品名稱 (品) 原價                 | 告價                              | 折扣    | 購買限制                                  |
| ♥♥ Orbis 19337心心相印家面乳限量組    |                                 |       | 1                                     |
| - NT\$520                   | NT\$468                         | 927   |                                       |

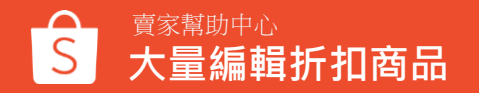

### 2. 選擇「匯出商品資訊」

| S 首頁 > 我的行銷活動   | > 我的折扣活動 > <b>折扣活動詳情</b>           | 🤠 ellenli |                          |
|-----------------|------------------------------------|-----------|--------------------------|
| 折扣活動詳情 進行       | 大量編輯折扣商品                           | $\times$  | ⊘ 编輯折扣活動                 |
|                 | 步驟 1: 匯出商品資訊                       |           | ·                        |
| 基本資訊            | 您可以批量编輯參與活動的商品,簡單快速地大量設定商品折扣 了解更多  |           |                          |
| 折扣類型:折扣         | <ul> <li>通出商品資訊</li> </ul>         |           | 11:30 - 2020-12-31 12:30 |
|                 | 步驟 2:上傳活動商品資訊                      |           |                          |
| 活動商品            |                                    |           | 17 大量編輯折扣商品              |
| 商品名稱            | $\bigcirc$                         |           |                          |
| 7個商品            | 選擇或直接拖曳Excel檔案到此上傳                 |           |                          |
| 商品名稱 (品) 原      | 最多可以設定 1000 個商品在一個檔案中,檔案格式須為 .xlsx |           | 購買限制                     |
|                 | 選擇個案                               |           | 0                        |
| Orbis 19337/DvD |                                    |           | 1                        |
| - NT            | 上傳紀録                               |           |                          |
|                 |                                    |           |                          |
| TT Orbis 水原力三週  | 禮驗細                                |           | 1                        |
|                 |                                    |           |                          |

下載目前活動中的商品名稱、價格、 購買限制等資訊的檔案(excel檔)

雅亭吟 💼

| A            | В                     | С           | D           | Е            | F            | G          | Н      | I          | J |
|--------------|-----------------------|-------------|-------------|--------------|--------------|------------|--------|------------|---|
| 1 商品 ID      | 商品名稱 (非必填)            | 主商品貨號 (非必填) | 選項ID        | 商品選項名稱 (非必填) | 商品選項貨號 (非必填) | 商品原價 (非必填) | 商品折扣價  | 購買限制 (非必填) |   |
| 2 100097658  | Orbis 19337心心相印潔面乳限量組 |             | 10000191506 |              |              | 520.0      | 468.0  | 1          |   |
| 3 100097660  | Orbis 水原力三週體驗組        |             | 1888052     | 清爽型          |              | 350.0      | 315.0  | 1          |   |
| 4 100097660  | Orbis 水原力三週體驗組        |             | 1888053     | 保濕型          |              | 350.0      | 315.0  | 1          |   |
| 5 100097664  | Orbis 水原力晶潤保濕凝露       |             | 5189278     |              |              | 550.0      | 495.0  | 1          |   |
| 6 100097665  | Orbis 水原力保濕液          |             | 1888054     | 清爽型          |              | 550.0      | 495.0  | 1          |   |
| 7 100097665  | Orbis 水原力保濕液          |             | 1888055     | 保濕型          |              | 550.0      | 495.0  | 1          |   |
| 8 100097668  | Orbis 水原力化妝水          |             | 10000191503 |              |              | 380.0      | 342.0  | 1          |   |
| 9 100759622  | R.N.A. 超肌能緊緻活膚霜       |             | 4266375     |              |              | 3480.0     | 3132.0 | 1          |   |
| 10 100759623 | R.N.A.超肌能緊緻彈力精萃       |             | 4266376     |              |              | 3500.0     | 3150.0 | 1          |   |

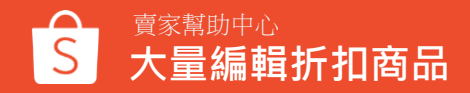

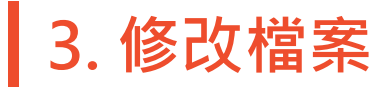

| 自動儲存 💽    |                               |                  |                         |             | discount_nominate_2020-12-29 | - 受保護的檢視 - Excel | 報亭吟 🚺 🖬 - 🗂 🗙 |        |            |   |
|-----------|-------------------------------|------------------|-------------------------|-------------|------------------------------|------------------|---------------|--------|------------|---|
| 檔案 常用     | 插入 頁面配置                       | 公式 資料 校開 檢社      | 現 説明 🔎 授尋               |             |                              |                  |               |        |            |   |
| 受保護的檢視    | 小心,來自於網際網路的                   | り榴案可能有病毒。除非您需要編輯 | l,否則停留在 [受保護的檢視] 中較為安全。 | 啟用編輯(E)     |                              |                  |               |        |            |   |
| A1 *      | : × ✓ fx                      | 商品 ID            |                         |             |                              |                  |               |        |            |   |
| A         |                               | В                | С                       | D           | Е                            | F                | G             | Н      | I          | J |
| 商品 ID     | 商品名稱 (非必填)                    |                  | 主商品貨號 (非必填)             | 選項ID        | 商品選項名稱 (非必填)                 | 商品選項貨號 (非必填)     | 商品原價 (非必填)    | 商品折扣價  | 購買限制 (非必填) |   |
| 100097658 | Orbis 19337心心相印               | 「潔面乳限量組          |                         | 10000191506 |                              |                  | 520.0         | 468.0  | 1          |   |
| 100097660 | Orbis 水原力三週體                  | 驗組               |                         | 1888052     | 清爽型                          |                  | 350.0         | 315.0  | 1          |   |
| 100097660 | Orbis 水原力三週體                  | 驗組               |                         | 1888053     | 保濕型                          |                  | 350.0         | 315.0  | 1          |   |
| 100097664 | Orbis 水原力晶潤係                  | 濕凝露              |                         | 5189278     |                              |                  | 550.0         | 495.0  | 1          |   |
| 100097665 | Orbis 水原力保濕溶                  | l.               |                         | 1888054     | 清爽型                          |                  | 550.0         | 495.0  | 1          |   |
| 100097665 | Orbis 水原力保濕溶                  |                  |                         | 1888055     | 保濕型                          |                  | 550.0         | 495.0  | 1          |   |
| 100097668 | Orbis 水原力化妝水                  |                  |                         | 10000191503 |                              |                  | 380.0         | 342.0  | 1          |   |
| 100759622 | R.N.A. 超肌能緊緻                  | 活膚霜              |                         | 4266375     |                              |                  | 3480.0        | 3132.0 | 1          |   |
|           | the state of the state of the | BE LOUGHING      |                         | 10.55075    |                              |                  | 2500.0        | 2150.0 |            |   |

請注意,當您透過上傳商品清單新增商品,或設定完成 活動後欲「大量編輯折扣商品」時(excel檔案), 購買限制為非必填選項,若無此限制則留空,若填寫0 將出現錯誤訊息

|   | Ι          | J                   |
|---|------------|---------------------|
|   | 購買限制 (非必填) | 失敗原因                |
| Э | 1          |                     |
| С | 0          | 購買限制不可為0,若沒有限購條件請留空 |
| С | 17         |                     |

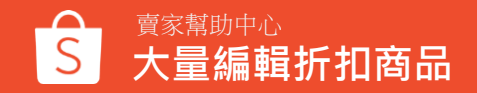

4-1. 上傳檔案

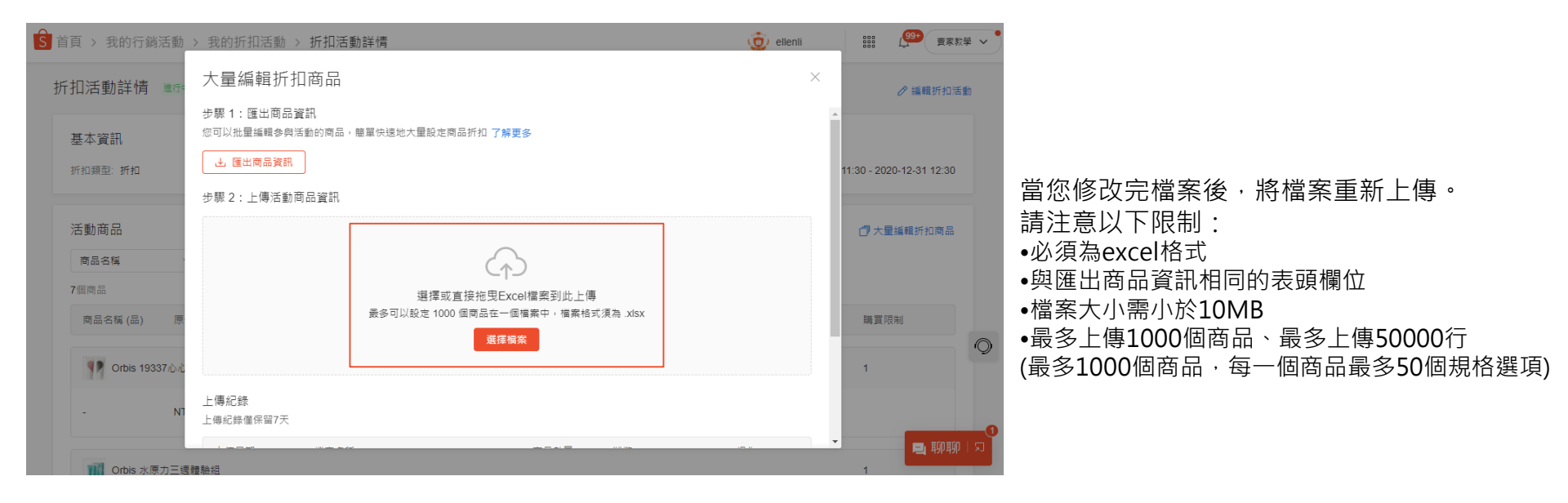

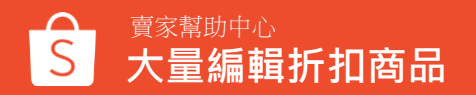

4-2. 上傳檔案

#### 若上傳的內容有誤,例如表頭資訊有誤、非excel檔案、檔案大小超出限制等,有彈窗說明上傳失敗

|                                                   | 1031.1031  |                                                    |      |
|---------------------------------------------------|------------|----------------------------------------------------|------|
| 大量編輯折扣商品                                          | ×          | 大量編輯折扣商品                                           | ×    |
| 步驟 1: 匯出商品資訊<br>您可以批量编輯多與活動的商品,簡單快速地大量設定商品折扣 了解更多 | *          | 步驟 1: 匯出商品資訊<br>您可以批量編輯多與活動的商品, 簡單快速地大量設定商品折扣 了解更多 |      |
| ▲ 匯出商品資訊                                          | 15         | 上 匯出商品資訊                                           | 1    |
| 步驟 2:上傳活動商品資訊<br>上傳失敗                             |            | 步驟2:上傳活動商品資訊                                       |      |
| 請檢查檔案的內容與excel表頭,並重新                              | 上傳         | 請上傳excel格式的檔案                                      |      |
|                                                   | 確定         | 確定                                                 |      |
| 選擇個案                                              |            | 還擇檔案                                               |      |
| 上傳紀錄                                              |            | 上傳紀錄                                               |      |
| 上傳紀錄僅保留7天                                         |            | ↓ 上傳紀錄僅保留7天                                        |      |
| 上傳日期 檔案名稱 商品書                                     | 2日 狀態 操作 🔽 |                                                    | ·操作: |

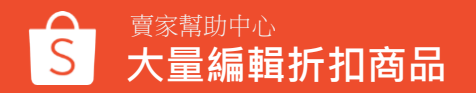

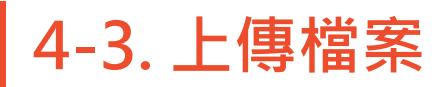

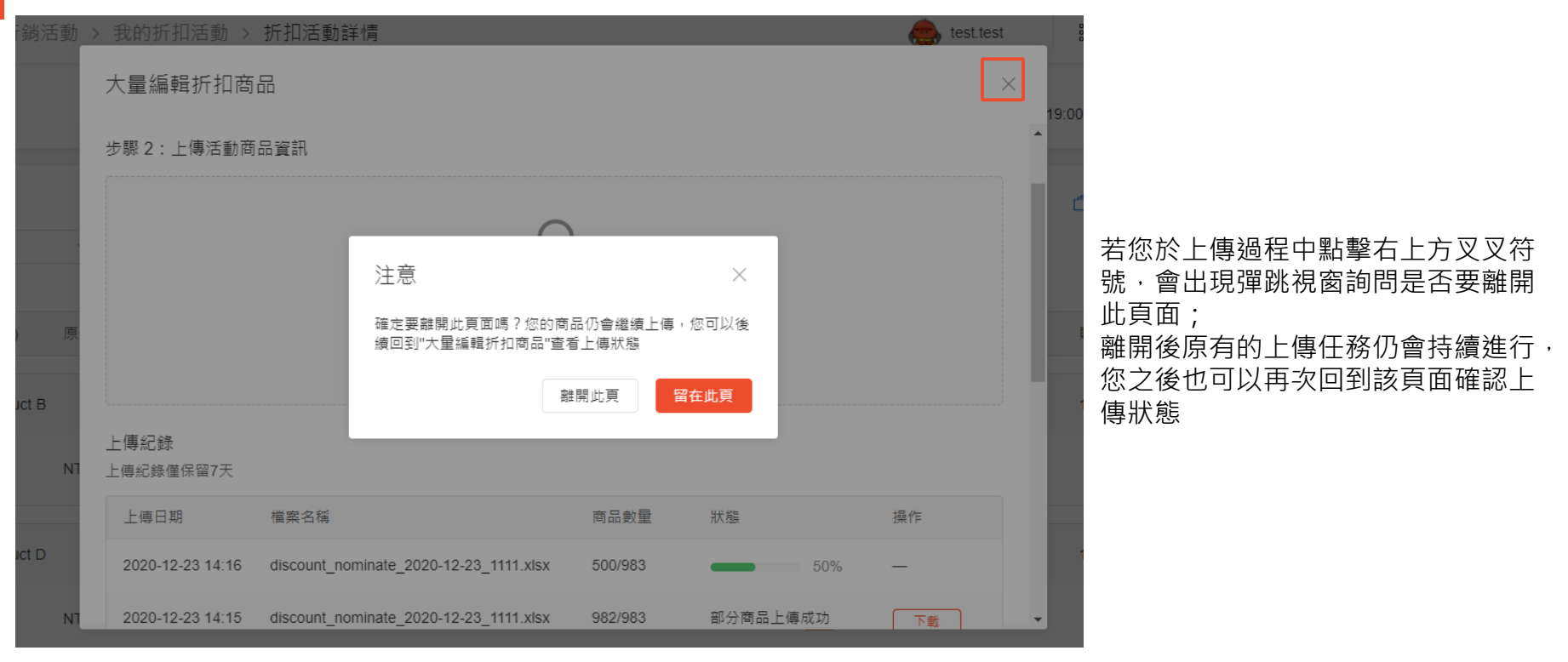

5. 上傳紀錄

#### 大量編輯折扣商品

#### 上傳紀錄

上傳紀錄僅保留7天

| 上傳日期             | 檔案名稱                                   | 商品數量 | 狀態       | 操作 |
|------------------|----------------------------------------|------|----------|----|
| 2020-12-23 10:55 | discount_nominate_2020-12-23_444.xlsx  | 0/6  | 上傳失敗     | 下載 |
| 2020-12-23 10:32 | discount_nominate_2020-12-23_3333.xlsx | 1/6  | 部分商品上傳成功 | 下載 |
| 2020-12-23 10:30 | discount_nominate_2020-12-23_3333.xlsx | 3/6  | 部分商品上傳成功 | 下載 |
| 2020-12-23 10:23 | discount_nominate_2020-12-23_2222.xlsx | 4/4  | 上傳成功     | _  |
| 2020-12-23 10:21 | discount_nominate_2020-12-23_2222.xlsx | 3/4  | 部分商品上傳成功 | 下載 |
| 2020-12-23 10:17 | discount_nominate_2020-12-23_2222.xlsx | 3/4  | 部分商品上傳成功 | 下載 |

#### 上傳紀錄僅保留7天,每一次的上傳都會 顯示商品數量(成功的數量/全部的數量);

 $\times$ 

若只有部分商品上傳成功或全部上傳皆 失敗,則可以下載報告以了解錯誤原因

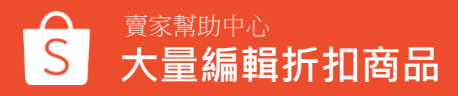

6. 下載錯誤原因報告

#### 上傳失敗的商品會在「結果」欄位顯示失敗原因

| 檔署          | と 常用                       | 插入                          | 頁面配置 | 公式    | 資料                             | 校閱               | 檢視    | 說明           | م I      | 搜尋                        |        |                                        |                         | l 共用                                   | ₽ 註解 | ŧ |
|-------------|----------------------------|-----------------------------|------|-------|--------------------------------|------------------|-------|--------------|----------|---------------------------|--------|----------------------------------------|-------------------------|----------------------------------------|------|---|
| L<br>L<br>L | <sup>n</sup>               | 新細明體<br><b>B</b> I <u>U</u> | •    | ~ 11  | ~ A^ A<br>~   中 <sub>∠</sub> * | ·   = =<br>- = = |       | ≫~~<br>€≣ ₹≣ | \$₽<br>₽ | 通用格式<br>\$ ~ %<br>€00 →00 | •      | ₩ 條件式格式設定 ><br>₩ 格式化為表格 ><br>₩ 儲存格樣式 > | 翻插入 →<br>記刪除 →<br>目格式 → | ∑ ~ <sub>2</sub> r~<br>↓ ~ ,0 ~<br>♦ ~ |      |   |
| 剪           | 貼簿 🗔                       |                             | 字翻   | 텔     |                                | L7               | 對齊    | 方式           | ٦        | 數值                        | Iي ا   | 樣式                                     | 儲存格                     | 編輯                                     |      | ^ |
| J7          | J7 ▼ : × ✓ f 商品已參與其他折扣活動 * |                             |      |       |                                |                  |       |              |          | ۲                         |        |                                        |                         |                                        |      |   |
|             |                            | G                           |      |       | Н                              |                  |       |              |          | Ι                         |        |                                        | J                       |                                        | K    |   |
| 1 F         | 商品原價(                      | 非必填)                        |      | 商品折扣伯 | 賈 (非必頃                         | <b>1</b> )       |       | 購買           | 限制 (那)   | ど填)                       |        | 結果                                     |                         |                                        |      |   |
| 26          | 500.0                      |                             |      | 480.0 |                                |                  |       | 1            |          |                           |        |                                        |                         |                                        |      |   |
| 3 8         | 00.0                       |                             |      | 640.0 |                                |                  |       |              |          | 20000000                  | 000000 | 購買限制必須小於                               | 1000000000              |                                        |      |   |
| 4 7         | 00.0                       |                             |      |       |                                |                  | 90000 | 1            |          |                           |        | 折扣價格不能高於                               | 原價                      |                                        |      |   |
| 5           |                            |                             |      |       |                                |                  |       |              |          |                           |        | 2 沒有設定折扣價格                             |                         |                                        |      |   |
| б           |                            |                             |      |       |                                |                  | 400   | )            |          |                           |        | 5 商品已下架                                |                         |                                        |      |   |
| 7           |                            |                             | 300  |       |                                |                  | 200   | )            |          |                           |        | 5 商品已參與其他折                             | 扣活動                     |                                        |      |   |
| 8           |                            |                             |      |       |                                |                  |       |              |          |                           |        |                                        |                         |                                        |      |   |

### 7. 選擇「查看折扣活動詳情」

當您完成檔案上傳之後·點擊「查看折扣活動詳情」可以回到該活動的設定頁· 您可以再次查看大量編輯的商品設定

| 活動> | 我的折扣活動 >         | 折扣活動詳情                                 |      |          | est.test | _ | 000  |
|-----|------------------|----------------------------------------|------|----------|----------|---|------|
| 接下列 | 大量編輯折扣商          | 品                                      |      |          | >        | < |      |
|     | 上傳日期             | 檔案名稱                                   | 商品數量 | 狀態       | 操作       | ^ |      |
|     | 2020-12-23 10:32 | discount_nominate_2020-12-23_3333.xlsx | 1/6  | 部分商品上傳成功 | 下載       | 1 | 9:00 |
|     | 2020-12-23 10:30 | discount_nominate_2020-12-23_3333.xlsx | 3/6  | 部分商品上傳成功 | 下載       |   |      |
|     | 2020-12-23 10:23 | discount_nominate_2020-12-23_2222.xlsx | 4/4  | 上傳成功     | _        |   | đ    |
|     | 2020-12-23 10:21 | discount_nominate_2020-12-23_2222.xlsx | 3/4  | 部分商品上傳成功 | 下載       | н |      |
| 原   | 2020-12-23 10:17 | discount_nominate_2020-12-23_2222.xlsx | 3/4  | 部分商品上傳成功 | 下載       | 1 | ļ    |
|     |                  |                                        |      |          | < 1 >    |   | 1    |
| NT  |                  |                                        |      |          | 查看折扣活動詳情 | ] |      |

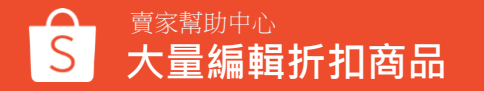

# 折扣活動商品異常

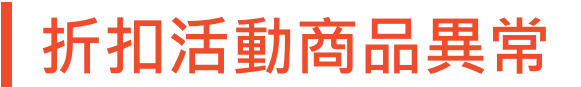

若您的折扣活動商品於折扣期間被判定為異常,例如違反上架規範而被禁賣,您不用刪掉整個折扣活動,也可以移除異常商品 ※此功能目前僅支援賣家中心,APP尚無此功能

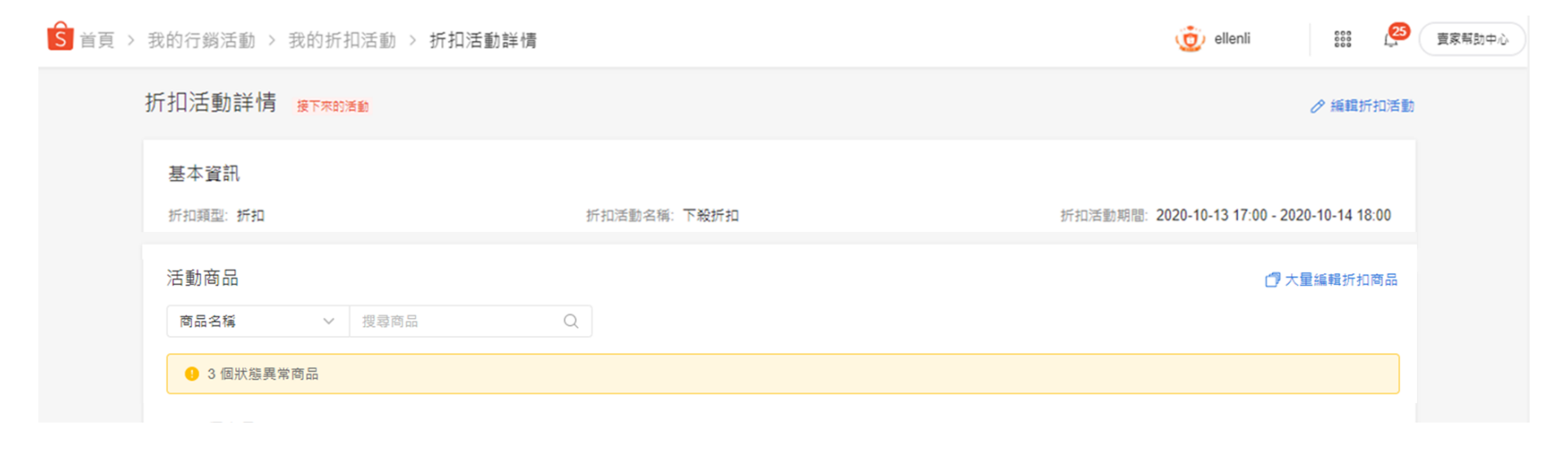

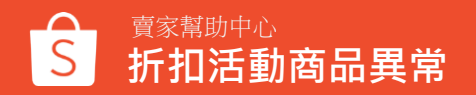

### 折扣活動商品異常

| S 首頁 > | 我的行躺活動 > 我的折扣活動 > 折扣活動詳情                       |              |              | 🧿 ellenli 👯 🖉 🗴                     | <b>要家</b> 解如中心                              |
|--------|------------------------------------------------|--------------|--------------|-------------------------------------|---------------------------------------------|
|        | 折扣活動詳情 <sub>接下來的活動</sub>                       |              |              | ∂ 編輯折扣活動                            |                                             |
|        | 基本資訊<br>折扣頭型: 折扣                               | 折扣活動客稱: 下發析扣 | 折扣活動期間:      | 2020-10-13 17:00 - 2020-10-14 18:00 | 進行中/接下來的折扣活動:                               |
|        | 活動商品<br>商品名稱 > 提尋商品                            | Q            |              | 17 大量編輯折扣商品                         | 延八折扣活動詳慎时,共常简而数量會顯示於最上方,且異常商品名<br>现金布「些約用曲」 |
|        | <ul> <li>3 儀狀腦異常商品</li> <li>1000個商品</li> </ul> |              |              |                                     | · 「「「「「」」「「」」「「」「「」」「「」」「「」」「「」」「「」」「「」」    |
|        | 商品<br>商品正在審核中或已禁責 · 請至"我的商品"查<br>看異常原因         | 售價           | 折扣           | 購買限制                                | 尚你收退自我云「毕给田尚                                |
|        | ▶ 秋容新品 耳環 ● 狀想異常                               | ·            |              | 2                                   |                                             |
|        | - 580                                          | 304          | 8 <u>1</u> 7 | 2                                   |                                             |
|        | bg 秋冬新品 大壇石耳環 ● <u>武型異常</u> - \$290            | \$232        | 8 15         | 2                                   |                                             |
|        |                                                |              |              |                                     |                                             |

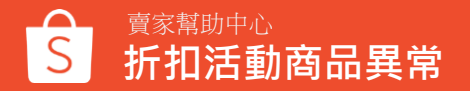

### 折扣活動商品異常

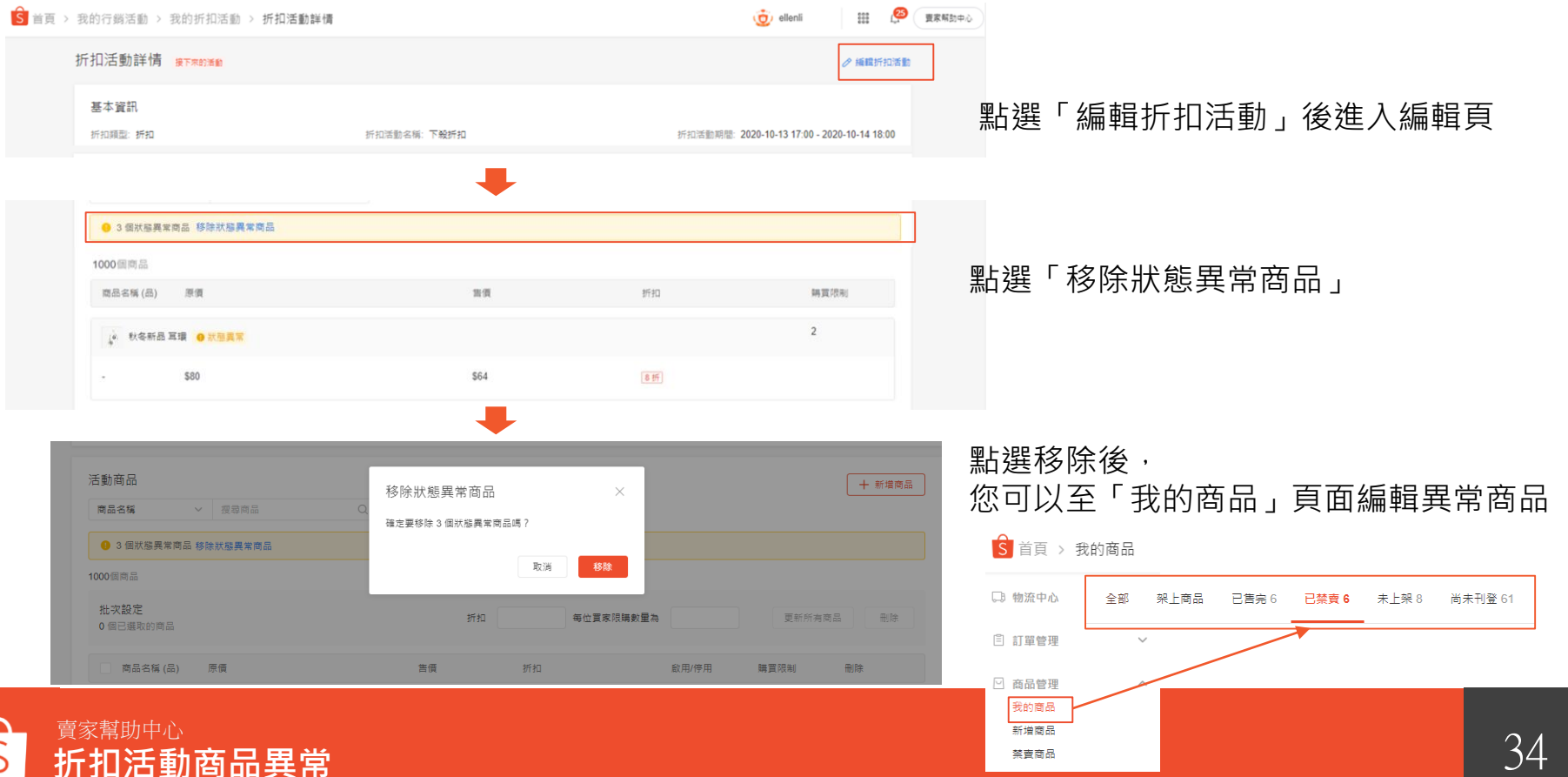

### 折扣活動商品上限

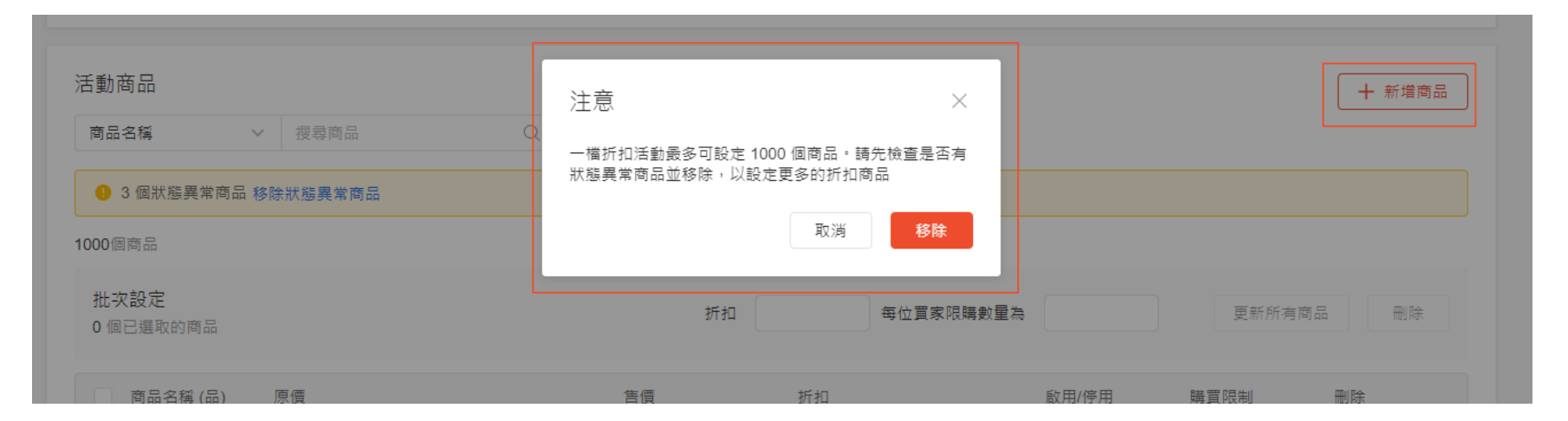

當您點選「+新增商品」,而商品數量將超過活動限制時,

系統會跳出提醒活動商品上限為1,000個

若您想設定其他折扣商品,請您先檢查是否有狀態異常商品並且移除!

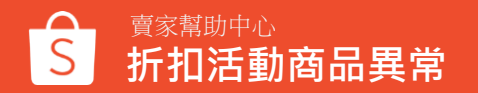

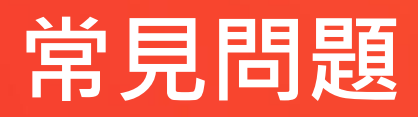

常見問題

**Q:我的折扣活動所設定的活動名稱,會顯示給買家看到嗎?** 不會唷,活動名稱僅供您自己內部參考,不為公開顯示。

#### Q:折扣活動正確的設定方式是什麼?

您設定的折扣價·應該要比原價(長促價)更優惠·避免於調高原價後再設定折扣活動。提醒您·折扣 設定請遵守<u>折扣規範</u>

Q:我如何在折扣活動結束日前,中止我正在進行的折扣呢?

只要點選垃圾桶刪除符號,就可以囉!

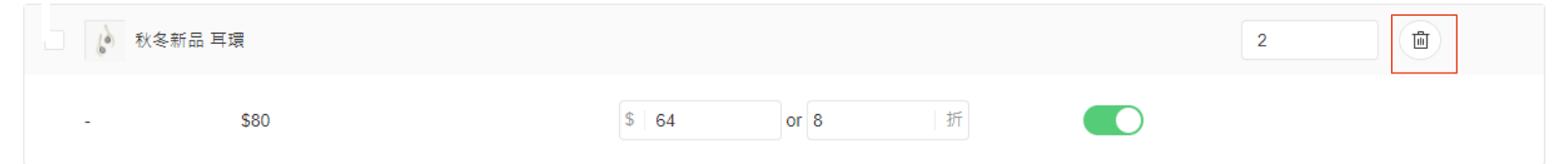

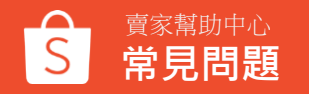

常見問題

#### Q:什麼是購買限制?為什麼我要使用它呢?

購買限制是設定一個買家最多可以購買此折扣商品的最大數量,這個限制可以幫助您避免單一買家買完您 折扣的商品,而造成其他買家無法購買。

※購買限制若為0,則代表該商品不具任何限購條件,只要在庫存足夠的狀況下,買家可以購買任何數量

#### Q:我可以建立幾個我的折扣活動呢?

最多可以同時存在1,000檔活動,包含「即將開始」和「進行中」

#### Q:為什麼不能在我的折扣活動中扣延長我的折扣期限?

有可能您的其他折扣活動期間的商品會和現在已做折扣的商品有重疊,因此我們不開放延長商品折扣活動 期間的功能。

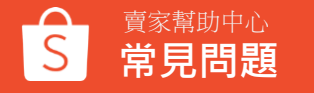

常見問題

#### Q:請問一個折扣活動可新增的商品有數量上限嗎? 您最多可以新增1,000樣商品。

#### Q:如果商品已設定我的折扣活動,可以同時參加蝦皮主題活動嗎?

可以,但主題活動開始時會轉換成主題活動報名的折扣,待主題活動折扣結束後才會自動轉換回自訂 的折扣。

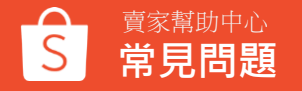

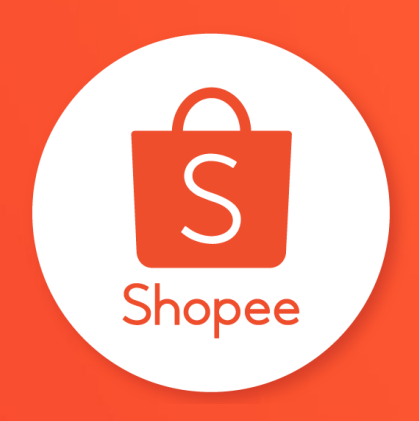

# 謝謝

### 前往賣家幫助中心了解更多 https://seller.shopee.tw/edu/